# Speaker's manual for CSJ Chemistry Festa 2021

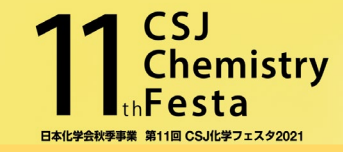

- •All the events of CSJ Chemistry festa 2021 are run on Zoom meeting.
- •Check if you have a stable internet connection before you join the session.
- •Pre-install the latest Zoom app on your PC. https://zoom.us/download#client\_4meeting Joining Zoom via PC app is essential. Joining from browser or mobile app have limited features and functions.

### The Role of Chairperson, Speaker, Staff and Audience

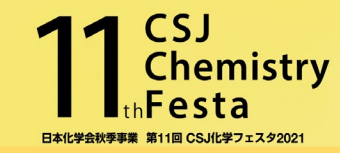

| Time                            | Chairperson (Co-host)                                                                                                    | Speaker (Co-host)                                                                                                    | Staff (Host)                                                                       | Audience                                     |
|---------------------------------|----------------------------------------------------------------------------------------------------|----------------------------------------------------------------------------------------------------|------------------------------------------------------------------------------------|----------------------------------------------|
| 30minutes before the session    |                                                                                                    |                                                                                                    | •Open Zoom meeting                                                                 |                                              |
| 15minutes before<br>the session | •Access the Zoom meeting                                                                                                    | •Access the Zoom meeting                                                                                                    |                                                                                    |                                              |
|                                 | •Change Zoom name<br>C:Full name (Affiliation)                                                                                     | •Change Zoom name<br>S: Full name (Affiliation)                                                                                    |                                                                                    | •Change Zoom name<br>Full name (Affiliation) |
|                                 | •Check camera and microphone                                                                                                    | •Check camera and microphone                                                                                                    | •Check if everyone is attended<br>•Assign cahirperson and speaker<br>as "Co-host". |                                              |
| Session start time              | •Start session                                                                                                    |                                                                                                    |                                                                                    |                                              |
| During the session              | •Turn off Camera and microphone                                                                                                    | •Share slides and start lecture                                                                                                    | •Time keep                                                                         |                                              |
| Q&A                             | •Pick an audience who raise<br>hands                                                                                               | •Answer questions verbally                                                                                                    |                                                                                    | •Raise hand if there are any questions       |
| End of session                  | Close session                                                                                                    |                                                                                                    |                                                                                    |                                              |
|                                 | •Exist from the Zoom meeting<br>•Change your Zoom name Full<br>name(Affiliation) before you join<br>other sessions as an audience. | •Exist from the Zoom meeting<br>•Change your Zoom name Full<br>name(Affiliation) before you join<br>other sessions as an audience. |                                                                                    |                                              |

#### For Invited speakers

CSJ office send email 「CSJ化学フェスタ: 各種企画への参加方法及び今後のスケジュールについて」(CSJ chemistry Festa : How to join the events) at the beginning of October.

Please use ID/PASS written on the e-mail and access「化学フェスタ企画参加ページ」(Join the events),「ログインページ」. Find the session you give a lecture from 日程表 and click Zoom icon.

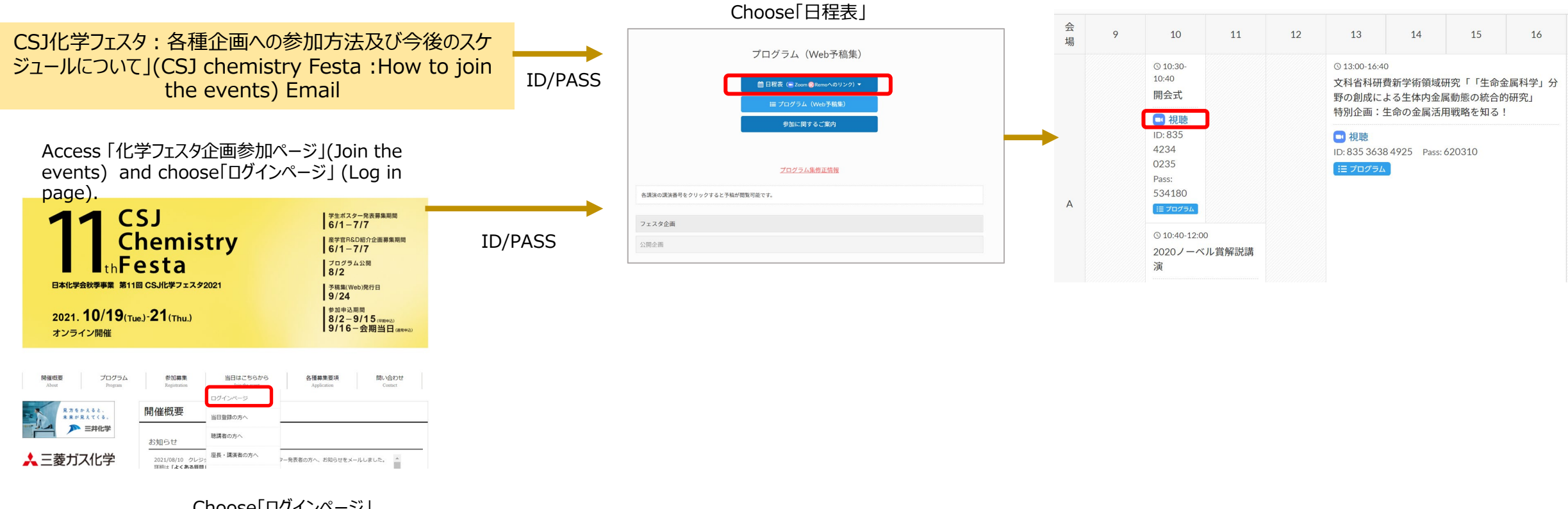

Choose「□グインページ」 (Log in page) mistrv

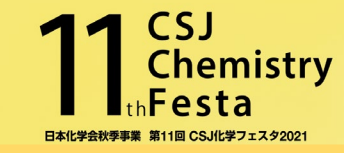

#### For Speakers of Collaboration Session (Speakers of Mitsui Chemicals, Inc. Session) CSJ office send email 「CSJ化学フェスタ: 各種企画への参加方法及び今後のスケジュールについて」(CSJ chemistry Festa: How to join the events) at the beginning of October. Please access 「化学フェスタ企画参加ページ(公開企画)」(CSJ Chemistry Festa public events page)and

choose the session you give a lecture.

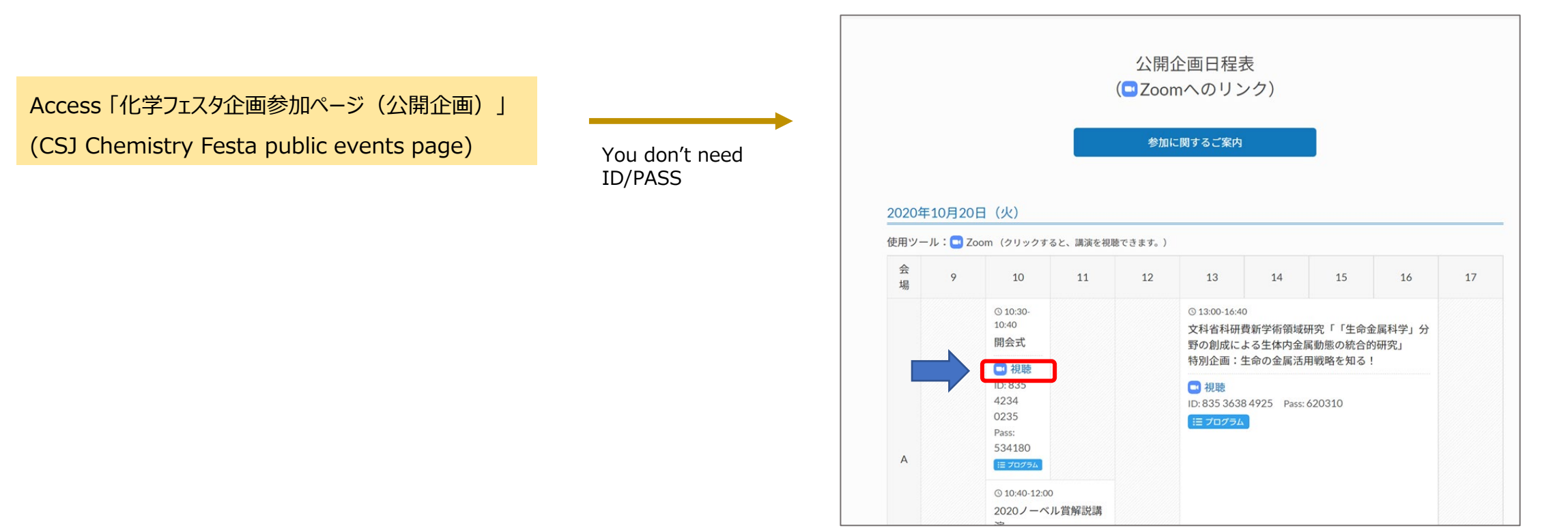

#### About Session 1

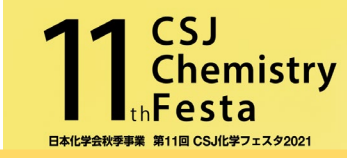

## Before the session

- ◆ Access Zoom 15 minutes before the session begins.
- Change your Zoom name.

Speakers⇒ S: Full name (Affiliation) Ex. : S: John Smith (Tokyo University)

- ◆ Check if your camera and microphone are working properly with chairperson and staff.
- ◆ The Staff (Host) of the session assign you as "Co-host".

Choose yourself and click [Change name] Enter your name according to the Festa rule written above.

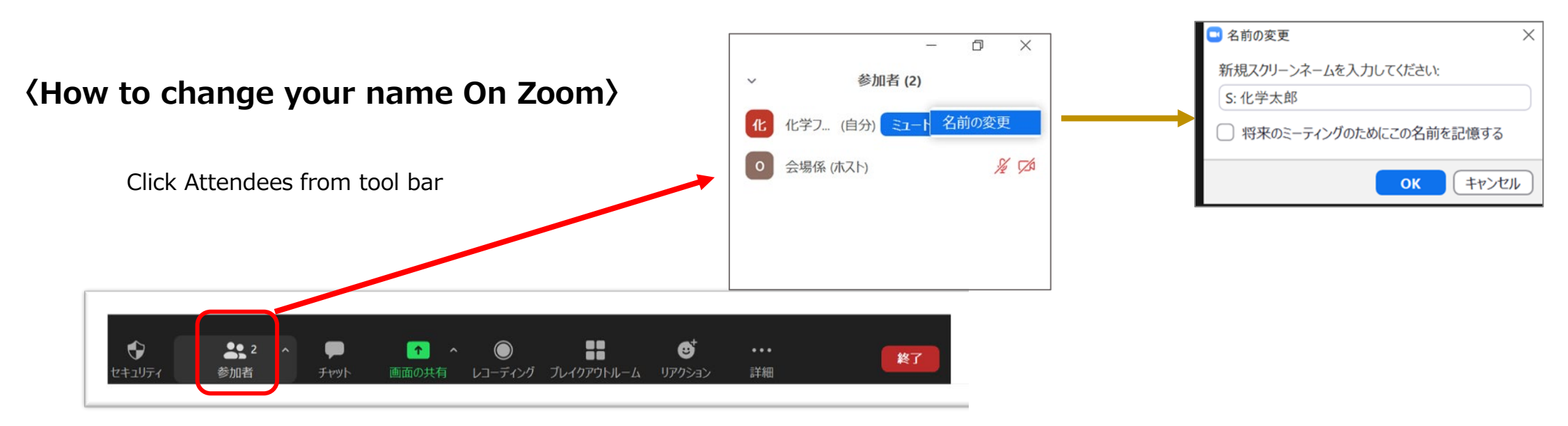

#### About Session 2\_1

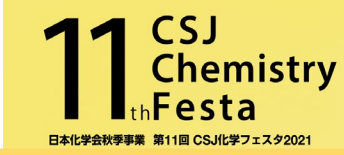

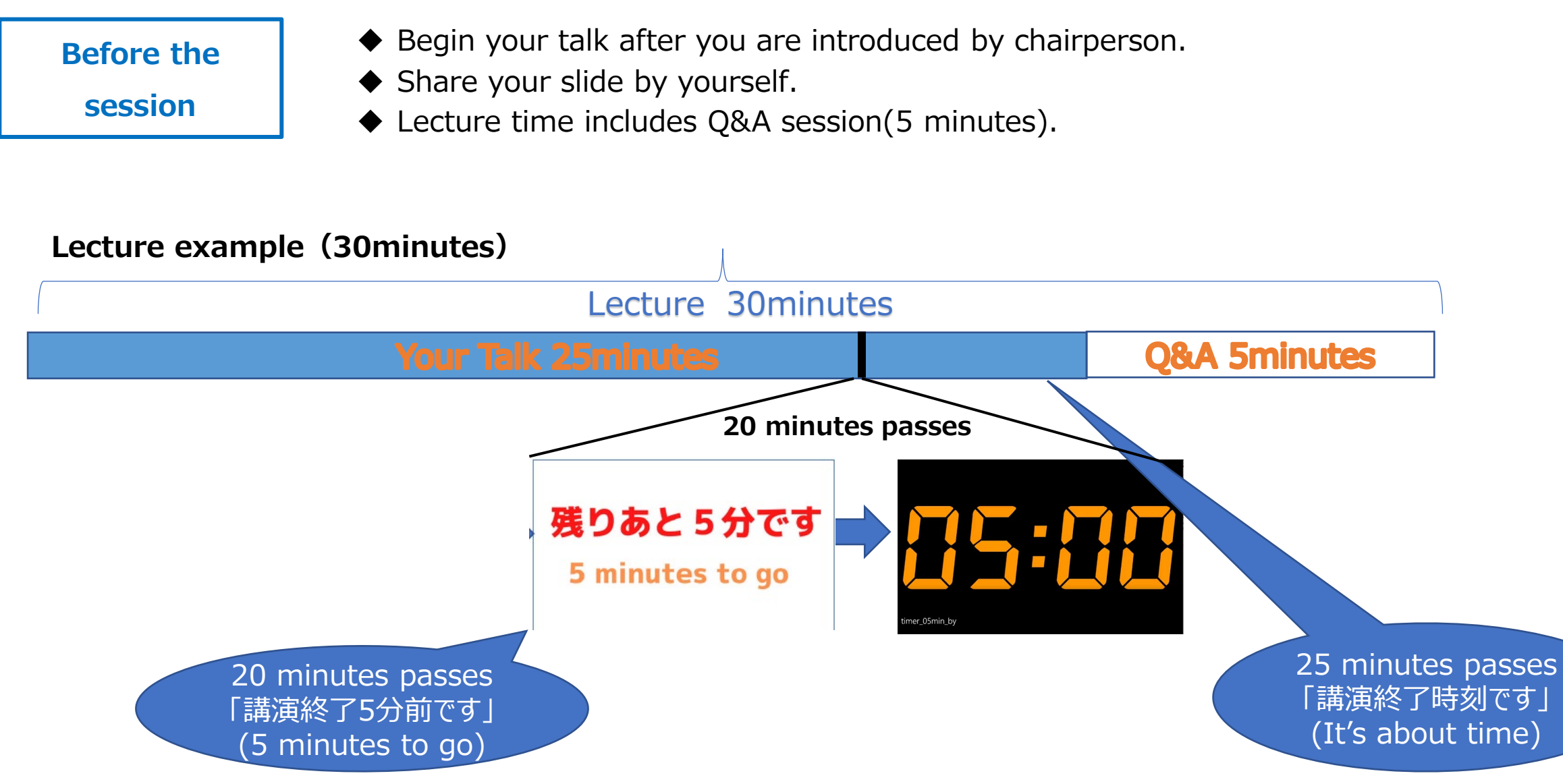

### About Session 2\_2

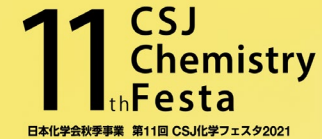

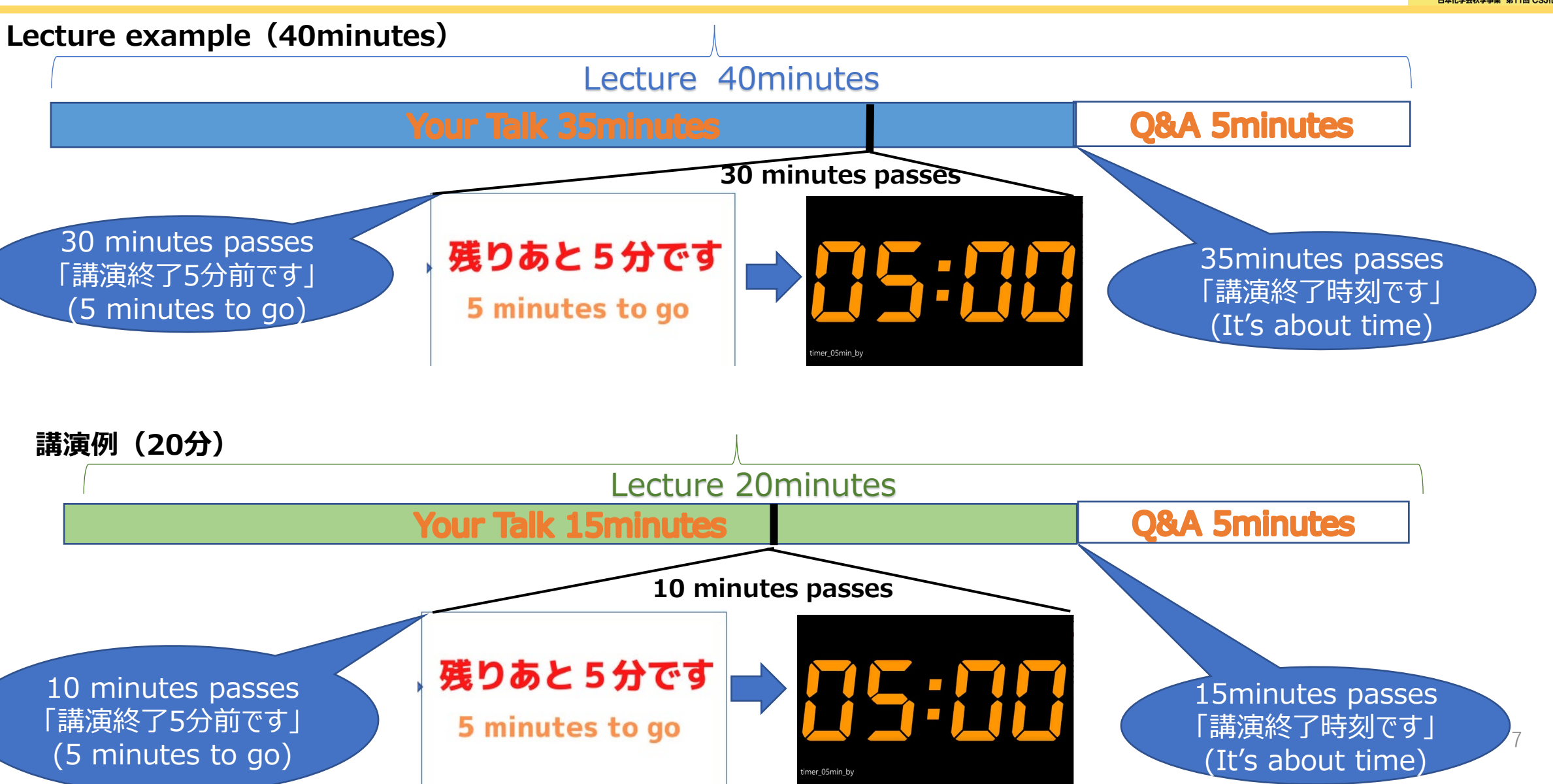

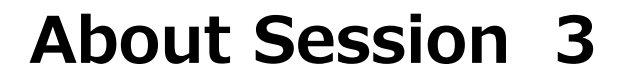

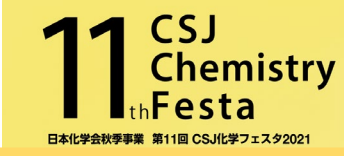

#### ◆ During Q&A time, chairman pick an audience who raise hands. Q&A ◆ Answer the questions from audience verbally. 化学花子 🆐 💋 化 🖐 1 2 ₿ 終了 招待 すべてミュート ... セキュリティ 参加者 チャット 画面の共有 レコーディング ブレイクアウトルーム リアクション 詳細

After the session

- Exit from Zoom meeting after the session end.
- Change your Zoom name [Full name(Affiliation)]before you join other sessions as an audience.

#### Notes

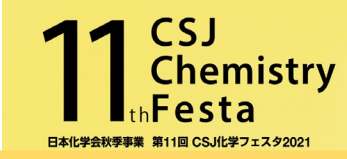

- $\checkmark$  Check if you have a stable internet connection before you join the session.
- $\checkmark\,$  Join the Zoom meeting 15 minutes before the session starts.
- $\checkmark\,$  Turn off your camera and microphone during other speakers are giving lecture.
- For those who would like to use our original virtual background; <u>https://www4.csj.jp/festa/2021/images/Festa\_OnlineSeminarbackground\_B1.jpg</u> <u>https://www4.csj.jp/festa/2021/images/Festa\_OnlineSeminarbackground\_Y1-3.jpg</u>
- $\checkmark$  Lecture time includes Q&A time(5 minutes).
- $\checkmark$  Chairperson may call you if there are any troubles. Please be sure that you can answer the phone.
- ✓ If you have troubles with sharing your slide, please send your slide to CSJ staff (<u>festa@chamitry.or.jp</u>).
  The staff may share the slide on behalf of you.
- $\checkmark\,$  If you have any troubles on the day, call chairperson or CSJ office staff's mobile as follows.
  - ① Yabe 080-7398-0182 ② Kawase 080-7397-9797

### **Orientation for Speakers and Final Check**

11 CSJ Chemistry thFesta Bakly2005

Orientation for speakers (in Japanese) and Final Check are scheduled as follows. (Not mandatory. Registration is not required.)

| [Orientation for Speakers] | 4 <sup>th</sup> October | 17:00-18:00 |
|----------------------------|-------------------------|-------------|
|                            | 5 <sup>th</sup> October | 10:00-11:00 |

#### [Final Check]

18<sup>th</sup> October 14:30-18:00

You can check your microphone, camera and share screen as well as ask questions to the staff.

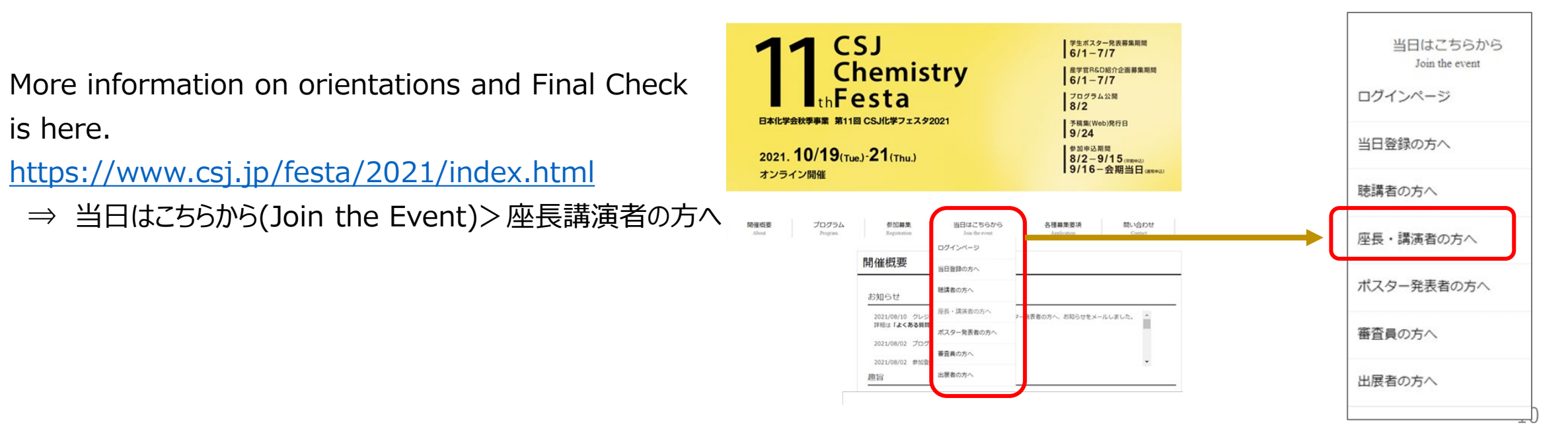